گام اول: به <mark>عنوان ادمین دوره </mark>وارد شوید و به قسمت مدیریت کارنامهها مراجعه کنید.

| - 😱 | 200 |             |                |        | ارد شدید.                    | ن دبستان دوره دوم و | شما به عنوان <mark>ادمی</mark> ر |             |              | ≡            | ن آموزشی سودہ                    | مجتمع 🌜       |
|-----|-----|-------------|----------------|--------|------------------------------|---------------------|----------------------------------|-------------|--------------|--------------|----------------------------------|---------------|
|     |     |             |                |        |                              |                     |                                  | _           | ت کارنامه ها | خانه / مديري |                                  | 🖒 خانه        |
|     |     |             | افزودن كارنامه |        |                              |                     |                                  |             | ئارنامە ھا   | لیست ک       | ئاركنان ∨                        | 🗠 مديريت آ    |
|     |     |             |                | حذف    | قابل نمره دهی                | آشکار / پنهان       | عنوان كارنامه                    | نوع كارنامه | نام دوره     | رديف         | یر و معاون آموزشی<br>عمل داده ها | 🗈 تعیین مد    |
|     | ~   | انتخاب كنيد | نام دوره       |        |                              |                     |                                  |             |              |              | لیون پایت ها<br>اون انضباطی      | د تعیین معا   |
|     | ~   | انتخاب كنيد | نوع کارنامه    |        |                              |                     |                                  |             |              |              | کلاس ها                          | 🏛 مدیریت ک    |
|     | ~   | انتخاب کنید | عنوان کارنامه: |        |                              |                     |                                  |             |              |              | ی معلمان                         | 🗠 سازماندھ    |
|     |     | زودن        | افز            |        |                              |                     |                                  |             |              |              | انش آموزان                       | 🗠 ثبت نام د   |
|     |     |             |                |        |                              |                     |                                  |             |              |              | کارنامه ها                       | 🗉 مدیریت ک    |
|     |     |             |                | وظ است | <b>سودہ</b> . تمامی حقوق محف | © کپی رایت          |                                  |             |              |              | گویه های انضباطی                 | الله مديريت أ |
|     |     |             |                |        | مع آموزشی دخترانه سوده       | مجت                 |                                  |             |              |              | مليات                            | 🏽 گزارش عد    |
|     |     |             |                |        |                              |                     |                                  |             |              |              |                                  | 😩 پروفايل     |

<mark>ادامه گام اول:. کارنامه جدید را که قصد انتشار آن را دارید، ایجاد نمایید. (ایجاد یک کارنامه برای همه پایه های آن دوره کفایت می کند.)</mark>

| 🗞 مجتمع آموزشی سودہ                | ≡             |                           | شما به                    | عنوان ادمین دبس | یتان دوره دوم وارد   | شديد.                        |     |                |             | 22 |
|------------------------------------|---------------|---------------------------|---------------------------|-----------------|----------------------|------------------------------|-----|----------------|-------------|----|
| 🖧 خانه                             | خانه / مديريه | ت کارنامه ها              |                           |                 |                      |                              |     |                |             |    |
| 🖉 مدیریت کارکنان 💛                 | ی کارنامه     | <i>ه</i> با موفقیت ثبت شد |                           |                 |                      |                              | ×   | افتودن كارتامه |             |    |
| 😫 تعیین مدیر و معاون آموزشی        |               |                           |                           |                 |                      |                              |     |                | •           |    |
| مسئول پايه ها 🖉 عيين مسئول پايه ها | لیست ک        | ارنامه ها                 |                           |                 |                      |                              |     | نام دوره       | انتخاب كنيد | ~  |
| 🕴 تعیین معاون انضباطی              | رديف          | نام دوره                  | نوع کا <mark>رنامه</mark> | عنوان كارنامه   | آشکار / پنهان        | قابل نمرہ دھی                | حذف | نوع کارنامه    | انتخاب كنيد | ~  |
| 🏛 مدیریت کلاس ها                   | ١             | دبستان دوره دوم           | ماهانه                    | مهر             |                      |                              | Ŵ   | عنوان کارنامه: | انتخاب كنيد | ~  |
| 🖉 سازماندهی معلمان 🛛               |               |                           |                           |                 |                      |                              |     | فا             |             |    |
| 🖄 ثبت نام دانش آموزان 🛛 🗠          |               |                           |                           |                 |                      |                              |     |                |             |    |
| 🖅 مدیریت کارنامه ها                |               |                           |                           |                 |                      |                              |     |                |             |    |
| 🖏 مدیریت گویه های انضباطی          | _             |                           |                           |                 | © کپی رایت <b>سو</b> | <b>دە</b> . تمامى حقوق محفوظ | است |                |             |    |
| 📕 گزارش عملیات                     |               |                           |                           |                 | مجتمح                | آموزشی دخترانه سوده          |     |                |             |    |
| 오 پروفایل                          |               |                           |                           |                 |                      |                              |     |                |             |    |

گام دوم:. به عنوان <mark>مسئول پایه </mark>وارد شوید و به قسمت مدیریت تنظیم کارنامهها مراجعه کنید.

| 🗞 مجتمع آموزشی سودہ                             | =             |                 | شما به عن   | وان <mark>مسئول پایه</mark> وارد ش | ئىدىد.                                                      |       | - 0 |
|-------------------------------------------------|---------------|-----------------|-------------|------------------------------------|-------------------------------------------------------------|-------|-----|
| لمَ خانه                                        | خانه / مديريت | کارنامه ها      |             |                                    | _                                                           |       |     |
| نظارت بر کلاس ها                                | ليست پايه     | ء ها            |             |                                    |                                                             |       |     |
|                                                 | رديف          | نام دوره        | نام پايه    | كارنامه توصيفى                     | کارنامه عددی                                                |       |     |
| ای بودجه بندی دروس<br>ای برنامه هقتگی کلاس ها ا | ١             | دبستان دوره دوم | ششم ابتدایی | ٥                                  | ¢                                                           |       |     |
| 🖂 لیست دروس و گویه ها 💴                         |               |                 |             |                                    |                                                             |       |     |
| 🛱 ثبت پیگیری ها                                 |               |                 |             |                                    |                                                             |       |     |
| 🔅 مدیریت تنظیمات کارنامه                        |               |                 |             | © کپی رایت<br>مع                   | ت <b>سوده</b> . تمامی حقوق محفو<br>بتمع آموزشی دخترانه سوده | ظ است |     |
| 合 مدیریت انتشار کارنامه                         |               |                 |             |                                    |                                                             |       |     |
| 🖄 کارنامه ها در یک نگاه                         |               |                 |             |                                    |                                                             |       |     |
| ۽ پروفايل                                       |               |                 |             |                                    |                                                             |       |     |
| 🕞 خروج                                          |               |                 |             |                                    |                                                             |       |     |

ادامه گام دوم: مطابق تصویر زیر روی آیکن کارنامه عددی کلیک نمایید

| 🗞 مجتمع آموزشی سودہ      | ≡             |                 | شما به عن   | وان <mark>مسئول پایه</mark> وارد ش | نىدىد.                                                       | - 🕗 |  |  |  |  |
|--------------------------|---------------|-----------------|-------------|------------------------------------|--------------------------------------------------------------|-----|--|--|--|--|
| 🖒 خانه                   | خانه / مديريت | کارنامه ها      |             |                                    |                                                              |     |  |  |  |  |
| 📰 نظارت بر کلاس ها       | ليست پايه     | ، ها            |             |                                    |                                                              |     |  |  |  |  |
| 🤽 نظارت بر دانش آموزان   | رديف          | نام دوره        | نام پايه    | کارنامه توصیف <mark>ی</mark>       | کارنامه عددی                                                 |     |  |  |  |  |
| 🖽 بودجه بندی دروس        | ١             | دبستان دوره دوم | ششم ابتدایی | •                                  | \$                                                           |     |  |  |  |  |
| 🖂 لیست دروس و گویه ها    |               |                 |             |                                    |                                                              |     |  |  |  |  |
| 🖧 ثبت پیگیری ها          |               |                 |             |                                    | P                                                            |     |  |  |  |  |
| 🔅 مدیریت تنظیمات کارنامه |               |                 |             | ک دپی راید<br>مع                   | ک <b>سوده</b> . نمامی حقوق محقوط<br>بتمع آموزشی دخترانه سوده |     |  |  |  |  |
| 🗇 مدیریت انتشار کارنامه  |               |                 |             |                                    |                                                              |     |  |  |  |  |
| 🖄 کارنامه ها در یک نگاه  |               |                 |             |                                    |                                                              |     |  |  |  |  |
| 😩 پروفایل                |               |                 |             |                                    |                                                              |     |  |  |  |  |
| 🕞 خروج                   |               |                 |             |                                    |                                                              |     |  |  |  |  |

ادامه گام دوم: مطابق تصویر زیر روی آیکن مدیریت دروس کارنامه کلیک نمایید.

| 🚸 مجتمع آموزشی سودہ                         | ≡                     |                            | شما به عنوان مسئول | یه وارد شدید.                                                             | - 😫 |
|---------------------------------------------|-----------------------|----------------------------|--------------------|---------------------------------------------------------------------------|-----|
| لمَ خانه                                    | خانه / مدیریت کارناما | ه ها / لیست کارنامه ها (عد | دى)                |                                                                           |     |
| 📰 نظارت بر کلاس ها                          | لیست کارنامه های:     | دبستان دوره دوم - ششم ابتد | ایی                |                                                                           |     |
|                                             | رديف                  | نوع كارنامه                | عنوان كارنامه      | مديريت دروس كارنامه                                                       |     |
| 📖 بودجه بندی دروس<br>⊮ برنامه هقتگی کلاس ها | ١                     | ماهانه                     | مهر                | *                                                                         |     |
| 🖂 لیست دروس و گویه ها                       |                       |                            |                    |                                                                           |     |
| 🖧 ثبت پیگیری ها                             |                       |                            |                    | النفية تتعاليه وسالح الأ                                                  |     |
| 🔅 مدیریت تنظیمات کارنامه                    |                       |                            |                    | ی یپی رایت <b>سوده</b> . نمامی حقوق محقوط اس<br>مجتمع آموزشی دخترانه سوده |     |
| 🖨 مدیریت انتشار کارنامه                     |                       |                            |                    |                                                                           |     |
| 🖒 🏾 کارنامه ها در یک نگاه                   |                       |                            |                    |                                                                           |     |
| 😩 پروفایل                                   |                       |                            |                    |                                                                           |     |
| 合 خروج                                      |                       |                            |                    |                                                                           |     |

ادامه گام دوم: در بخش <mark>افزودن درس به کارنامه</mark> دروسی که می خواهید در مارنامه قید شوند را به ترتیب انتخاب و <mark>ضریب</mark> هر درس و <mark>سقف نمره</mark> آن را مشخص نمایید

| 🞄 مجتمع آموزشی سودہ      | ≡                  |                     | ش                 | ما به عنوان <mark>مسئول</mark> | <mark>ایه</mark> وارد شدید. | [                   |                    |             | 0                |
|--------------------------|--------------------|---------------------|-------------------|--------------------------------|-----------------------------|---------------------|--------------------|-------------|------------------|
| لمَ خانه                 | خانه / لیست کارنام | ه ها (عددی) / افزود | ن درس             |                                |                             |                     |                    |             |                  |
| 📰 نظارت بر کلاس ها       | لیست درس های       | کارنامه:دبستان دوره | دوم - ششم ابتدایی | ( ماهانه - مهر )               |                             |                     | افزودن درس به کارن | نامه        |                  |
| 🚨 نظارت بر دانش آموزان   | دىف.               | نام درس             | فررب              | سقف نمره                       | ەبدايش                      | حذف                 |                    | •           |                  |
| 🕮 بودجه بندی دروس        |                    | 010 10              | ·                 | - <b>J</b>                     | 0-2.929                     |                     | نام درس*           | انتخاب كنيد | ~                |
| 🖏 برنامه هقتگی کلاس ها   |                    |                     |                   |                                |                             |                     | ضریب درس*          | انتخاب كنيد | ~                |
| 🖂 لیست دروس و گویه ها 🗵  |                    |                     |                   |                                |                             |                     | سقف نمره*          |             | عدد بين 1 تا 100 |
| 🖧 ثبت پیگیری ها          |                    |                     |                   |                                |                             |                     |                    | افزودن      |                  |
| 💠 مدیریت تنظیمات کارنامه |                    |                     |                   |                                |                             |                     |                    |             |                  |
| 🖨 مدیریت انتشار کارنامه  |                    |                     |                   |                                |                             |                     |                    |             |                  |
| 🖉 کارنامه ها در یک نگاه  |                    |                     |                   |                                | © کپی رایت <b>سودہ</b> .    | تمامی حقوق محفوظ اں | ىىت                |             |                  |
| 🕥 پروفایل                |                    |                     |                   |                                | مجتمع آموز                  | شی دخترانه سوده     |                    |             |                  |
| < ⊂ خروج                 |                    |                     |                   |                                |                             |                     |                    |             |                  |

<mark>ادامه گام دوم:</mark> . درس ها به ترتیبی که انتخاب می کنید در کارنامه درج خواهند شد. نتیجه کار باید مشابه تصویر زیر باشد.

| 🗞 مجتمع آموزشی سودہ       | ≡                 |                                     |                   | شما به عنوان <mark>مسئو</mark> | <mark>ں پایہ</mark> وارد شدید |                           |                  |             |                  |
|---------------------------|-------------------|-------------------------------------|-------------------|--------------------------------|-------------------------------|---------------------------|------------------|-------------|------------------|
| 🖧 خانه                    | خانه / لیست کارنا | مه ها (عددی) / افزر                 | ودن درس           |                                |                               |                           |                  |             |                  |
| 📰 نظارت بر کلاس ها        | 🛇 درس ها با       | موفقیت به کارنامه                   | ، افزوده شدند     |                                |                               | X                         | افتودن درس به کا | ارنامه      |                  |
| 🚜 نظارت بر دانش آموزان    |                   |                                     |                   |                                |                               |                           |                  |             |                  |
| 💷 بودجه بندی دروس         | لیست درس هاو      | ى كارنامە:دىس <mark>تان د</mark> ور | ہ دوم - ششم ابتدا | یی ( ماهانه - مهر )            |                               |                           | نام درس*         | انتخاب كنيد | ~                |
| 🖧 برنامه هقتگی کلاس ها    | رديف              | نام درس                             | ضريب              | سقف نمرہ                       | ويرايش                        | حذف                       | ضریب درس*        | انتخاب كنيد | ~                |
| 🖂 لیست دروس و گویه ها 🗵   | N                 | رياضى                               | ۲                 | ۲.                             |                               | Ŵ                         | سقف نمره*        |             | عدد بین 1 تا 100 |
| 🖧 ثبت پیگیری ها           | ۲                 | فارسے                               | 1                 | ۲.                             |                               | Ŵ                         |                  | افتمدت      |                  |
| 💠 مدیریت تنظیمات کارنامه  |                   | 6 /                                 |                   |                                |                               |                           |                  | ١٩          |                  |
| 🖨 مدیریت انتشار کارنامه   | ٣                 | اسكراچ                              | ١                 | ۲.                             |                               | Ŵ                         |                  |             |                  |
| 🕑 🛛 کارنامه ها در یک نگاه |                   |                                     |                   |                                |                               |                           |                  |             |                  |
| ۽ پروفايل                 |                   |                                     |                   |                                |                               |                           |                  |             |                  |
| 🕞 خروج                    |                   |                                     |                   |                                | © کپی رایت <b>سود</b>         | <b>ە</b> . تمامى حقوق محف | بوظ است          |             |                  |

گام سوم: به عنوان <mark>معلم و</mark>ارد شوید وبه قسمت مدیریت کارنامه ها بروید.

| 🗞 مجتمع آموزشی سودہ                       | ≡                                                       | شما به عنوان <mark>معلم</mark> وارد شدید.        |                                                         | • 🔒         |
|-------------------------------------------|---------------------------------------------------------|--------------------------------------------------|---------------------------------------------------------|-------------|
| لمَ خانه                                  | خانه / کارنامه ها                                       |                                                  |                                                         |             |
| 🕮 درس های من<br>🖅 بانک گویه های من        | <b>الماس ۱ - ریاضی</b><br>دبستان دوره دوم - ششم ابتدایی | عددی توصیفی                                      | <b>الماس ۲ - ریاضی</b><br>دبستان دوره دوم - ششم ابتدایی | عددی توصیفی |
| 🖁 مدیریت کارنامه ها                       |                                                         |                                                  |                                                         |             |
| <ul> <li>پروفایل</li> <li>خروج</li> </ul> | <b>الماس ۳ - ریاضی</b><br>دبستان دوره دوم - ششم ابتدایی | عددی توصيفی                                      | <b>الماس ۴ - ریاضی</b><br>دبستان دوره دوم - ششم ابتدایی | عددی توصيفی |
|                                           |                                                         | © کپی رایت <b>سودہ</b> . تمامر<br>مجتمع آموزشی د | حقوق محفوظ است<br>ترانه سوده                            |             |

ادامه گام سوم: به عنوان <mark>معلم و</mark>ارد شوید وبه قسمت مدیریت کارنامه ها بروید و درس مورد نظر را انتخاب کنید.

| 🗞 مجتمع آموزشی سودہ                       | ≡                                                       | شما به عنوان <mark>معلم</mark> وارد شدید.     |                                                         | • 😫         |
|-------------------------------------------|---------------------------------------------------------|-----------------------------------------------|---------------------------------------------------------|-------------|
| 🖒 خانه                                    | خانه / کارنامه ها                                       |                                               |                                                         |             |
| 🛄 درس های من<br>ت بانک گویه های من        | <b>الماس ۱ - ریاضی</b><br>دبستان دوره دوم - ششم ابتدایی | عددی توصیفی                                   | <b>الماس ۲ - ریاضی</b><br>دبستان دوره دوم - ششم ابتدایی | عددی توصیفی |
| 🔐 مدیریت کارنامه ها                       |                                                         |                                               |                                                         |             |
| <ul> <li>پروفایل</li> <li>خروج</li> </ul> | الماس ۳ - ریاضی<br>دبستان دوره دوم - ششم ابتدایی        | عددی توصیفی                                   | <b>الماس ۴ - ریاضی</b><br>دبستان دوره دوم - ششم ابتدایی | عددی توصیفی |
|                                           |                                                         | © کپی رایت <b>سودہ</b> . تماہ<br>مجتمع آموزشی | بی حقوق محفوظ است<br>دخترانه سوده                       |             |

ادامه گام سوم: برای ثبت نمرات مطابق تصویر زیر روی آیکن <mark>ایجاد ک</mark>لیک کنید..

| - 😫 |               |                                 | شدید.                           | ر <mark>معلم</mark> وارد | شما به عنوان      |                  |                          |             | ≡    | 🗞 مجتمع آموزشی سودہ                |
|-----|---------------|---------------------------------|---------------------------------|--------------------------|-------------------|------------------|--------------------------|-------------|------|------------------------------------|
|     |               |                                 |                                 |                          |                   | ں(عددی)          | کارنامه ها / کارنامه های | ه / مديريت  | خانه | 🖧 خانه                             |
|     |               |                                 |                                 |                          | کارنامه های عددی) | اس ۱ - ریاضی : ( | دوم - ششم ابتدایی - الم  | دبستان دوره |      | 🛄 درس های من<br>三 بانک گونه های من |
|     | حذف همه       | مشاهده                          | ويرايش                          | ايجاد                    | سقف نمرہ          | وان کارنامه      | نوع کارنامه عن           | رديف        |      | المعانية كارزامه ال                |
|     | ×             | Ø                               | ×                               | +                        | ۲۰                | مهر              | ماهانه                   | ١           |      |                                    |
|     | يفوظ است<br>ہ | تمامی حقوق مح<br>شی دخترانه سود | رایت <b>سوده.</b><br>مجتمع آموز |                          |                   |                  |                          |             |      | لې پروفاین<br>⊖ خروج               |

گام چهارم:. به عنوان <mark>مسئول پایه و</mark>ارد شوید و به قسمت مدیریت انتشار کارنامه ها مراجعه کنید.

| - 8                     | شما به عنوان <mark>مسئول پایه</mark> وارد شدید. | ≡                               | 🗞 مجتمع آموزشی سودہ                                                                                                    |
|-------------------------|-------------------------------------------------|---------------------------------|----------------------------------------------------------------------------------------------------|
|                         |                                                 | خانه / مدیریت انتشار کارنامه ها | لی خانه                                                                                                    |
| نتشار كارنامه جديد      | تە                                              | لیست کارنامه های انتشار یافت    | 📰 نظارت بر کلاس ها                                                                                                    |
| نام دوره: انتخاب کنید 🗸 | عنوان کارنامه معدل رتبه مشاهده اجازه دسترسی حذف | رديف دوره و پايه                | 🕮 بودجه بندی دروس                                                                                                    |
| نام پایه: انتخاب کنید 🗸 |                                                 |                                 | 🖏 برنامه هقتگی کلاس ها                                                                                                    |
| عنوان: انتخاب کنید 🗸    |                                                 |                                 | 🖂 لیست دروس و گویه ها 🗸                                                                                                    |
| معدل: انتخاب کنید ۷     |                                                 |                                 | الله المعني المعني معني المعني معني المعني المعني معني المعني المعني المعني المعني المعني المعني المعني المعني المعني المعني المعني المعني معني معني معني معني المعني معني المعني المعني المعني معني معني المعني المعني المعني المعني المعني المعني المعني المعني المعني المعني المعني المعني المعني المعني المعني المعني المعني المعني المعني المعني المعني المعني المعنيم معني معاميم معني معاميمم معاميمم معني معاميمم معاميممم معاميمممم معمممممممممم |
| رتبه: انتخاب کنید 🗸     |                                                 |                                 | 🗟 مدیریت انتشار کارنامه                                                                                                    |
| افزودن                  |                                                 |                                 | 🖉 کارنامه ها در یک نگاه                                                                                                    |
|                         |                                                 |                                 | 오 پروفایل                                                                                                    |
|                         |                                                 |                                 | 🕞 خروج                                                                                                    |

<mark>ادامه گام چهارم:</mark>. در قسمت انتشار کارنامه جدید پارامترهای کارنامه را انتخاب کنید و روی دکمه افزودن کلیک نمایید.

| - 8                     |           | د شدید.         | س <b>ئول پایه</b> وارد | شما به عنوان <mark>م</mark> |                               | ≡            | 🗞 مجتمع آموزشی سودہ       |
|-------------------------|-----------|-----------------|------------------------|-----------------------------|-------------------------------|--------------|---------------------------|
|                         |           |                 |                        |                             | ت انتشار کارنامه ها           | خانه / مديري | لا) خانه                  |
| انتشار کارنامه جدید     |           |                 |                        |                             | ارنامه های انتشار یافته       | لیست ک       | 📰 نظارت بر کلاس ها        |
|                         | سترسى حذف | مشاهده اجازه دس | معدل رتبه              | عنوان کارنامه               | دوره و پایه                   | رديف         | 🚨 نظارت بر دانش آموزان    |
| نام دوره: انتخاب کنید 🗸 | ŵ C       | Q               | دارد دارد              | ماهانه - مهر                | دبستان دوره دوم - ششم ابتدایی | ١            | 🔲 بودجه بندی دروس         |
| نام پایه: انتخاب کنید 🗸 |           |                 |                        |                             |                               |              | 🖏 برنامه هقتگی کلاس ها    |
| عنوان: انتخاب کنید 🗸    |           |                 |                        |                             |                               |              | 🖂 لیست دروس و گویه ها 🛛 🖂 |
| معدا .: انتخاب کنید ۲   |           |                 |                        |                             |                               |              | 🖧 ثبت پیگیری ها           |
|                         |           |                 |                        |                             |                               |              | 🔅 مدیریت تنظیمات کارنامه  |
| رتبه: انتخاب کنید ~     |           |                 |                        |                             |                               |              | 🖨 مدیریت انتشار کارنامه   |
| افزودن                  |           |                 |                        |                             |                               |              | 🖉 کارنامه ها در یک نگاه   |
|                         |           |                 |                        |                             |                               |              | ) پروفایل                 |
|                         |           |                 |                        |                             |                               |              | 🕞 خروج                    |

<mark>ادامه گام چهارم:</mark> مطابق تصویر زیر روی آیکن اجازه دسترسی کلید کنید تا اولیاء دانش آموزان اجازه دسترسی به کارنامه را داشته باشند.

| - 😫                             |           |                               |                   | د شدید. | <mark>ایه</mark> واره | ،سئول پ | شما به عنوان ه |           |                     | ≡    | ىودە   | 🚸 مجتمع آموزشی س                    |
|---------------------------------|-----------|-------------------------------|-------------------|---------|-----------------------|---------|----------------|-----------|---------------------|------|--------|-------------------------------------|
| خانه / مدیریت انتشار کارنامه ها |           |                               |                   |         |                       |         |                |           |                     |      |        | 🖧 خانه                              |
| انتشار كارنامه جديد             |           | لیست کارنامه های انتشار یافته |                   |         |                       |         |                |           |                     |      |        | 📰 نظارت بر کلاس ها                  |
|                                 |           | حذف                           | احازہ دسترسی      | مشاهده  | رتىە                  | معدل    | عنوان كارنامه  |           | دوره و بابه         | دىف, |        | 🚨 نظارت بر دانش آموزان              |
| انتخاب کنید 🗸                   | نام دوره: | Ŵ                             |                   | Q       | دارد                  | دارد    | ماهانه - میں   | شم ابتداب | دیستان دوره دوم - ش | 1    |        | 📖 بودجه بندی دروس                   |
| انتخاب کنید                     | نام پایه: |                               |                   |         | 0,0                   | 0),0    |                |           |                     |      |        | ش <sup>ی</sup> برنامه هقتگی کلاس ها |
| انتخاب کنید                     | عنوان:    |                               | $\langle \rangle$ | 2       |                       |         |                |           |                     |      | $\sim$ | 三 لیست دروس و گویه ها               |
|                                 | . 1       | •.                            | ل الم             |         |                       |         |                |           |                     |      |        | 🖧 ثبت پیگیری ها                     |
|                                 |           | نشانه دسترسی                  |                   |         |                       |         |                |           |                     |      |        | 🔅 مدیریت تنظیمات کارنامه            |
| انتخاب کنید 🗸                   | رتبه:     | به                            | س آموزان          | دانئ    |                       |         |                |           |                     |      |        | 🗟 مدیریت انتشار کارنامه             |
| افزودن                          |           |                               | رنامه است         | کا      |                       |         |                |           |                     |      |        | 🖞 کارنامه ها در یک نگاه             |
|                                 |           |                               |                   |         |                       |         |                |           |                     |      |        | 🕥 پروفایل                           |
|                                 |           |                               |                   |         |                       |         |                |           |                     |      |        | ⇒ خروج                              |